## インターネットからの予約方法 (通常予約)

ご自身の貸出券の番号とパスワードでログインしてご利用ください。 ※ TOPページ右上の「マイページ」(スマートフォン用サイトでは「ログイン」)から、または、資料検索後に「予約かごに追加」ボタンを押すと、入力画面になります。

| НОМЕ     | 各館案内                | ご利用案内    | イベント情報         |
|----------|---------------------|----------|----------------|
|          |                     |          |                |
| 蔵書検索・予約  | ) * * * *           | ← ★ 蔵書材  | <b>検索・予約</b> * |
| 図書館カレンダー |                     |          |                |
| 調べもの相談   | * <b>蔵書検索</b>       | を・予約     |                |
| 活動報告     | + 新着一覧<br>+ 貸出の多い資料 | m)<br>\$ |                |
|          | + 予約の多い資料           | 34       |                |

市民図書館ホームページの<u>蔵書検索・予約</u>から<u>詳細蔵書検索</u>をクリックし 検索画面を表示させます。

| 蔵書検索・予約   |              |
|-----------|--------------|
| 詳細検索 単独検索 |              |
| ▲ 検索条件    | サジェスト ON OFF |
| 書名/タイトル   |              |
| を含む -     | AND          |
| 🕈 t       | 食索項目を追加      |
|           | 検索           |

検索ワードを入力し、<u>検索</u>ボタンを押します。

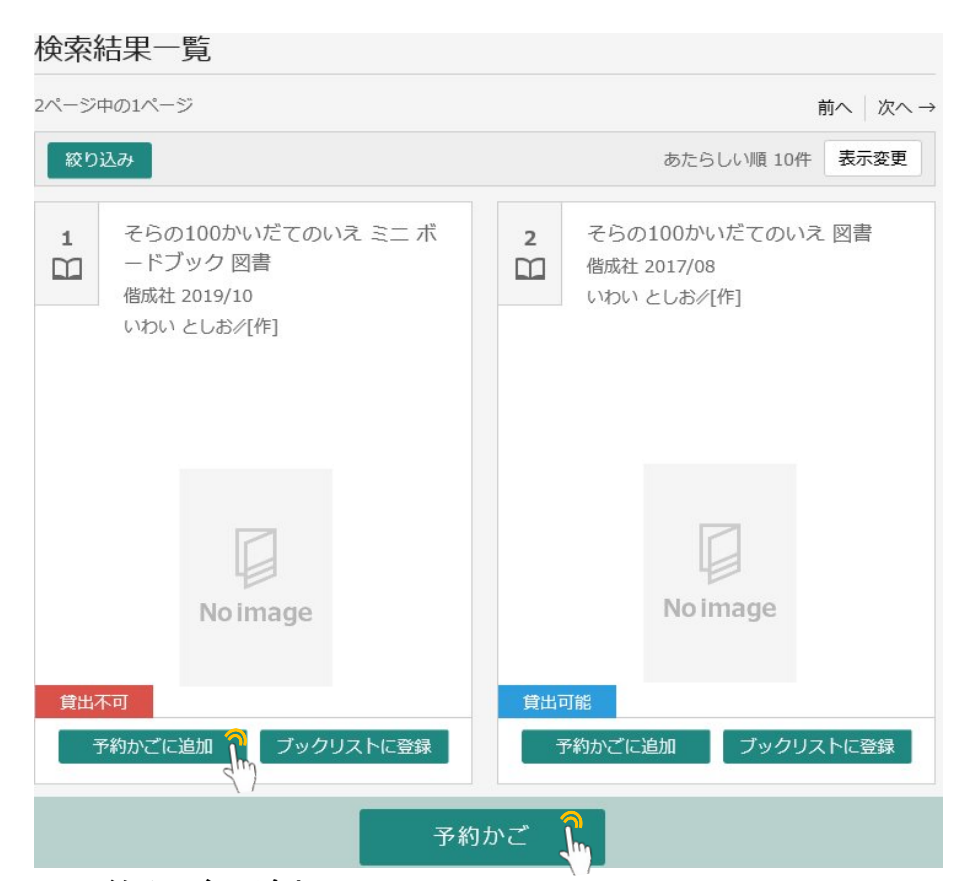

必要な図書の<u>予約かごに追加</u>ボタンを押し、予約かごに入れます。または、 予約したい資料をクリックして、資料詳細画面からも予約かごに追加できます。 <u>予約かごボタン</u>を押すと、予約かごの点数が増えています。

| ページ中の1ページ                                                          | 前へ 次へ        |
|--------------------------------------------------------------------|--------------|
| カテゴリ すべて - カテゴリ修正                                                  | 登録日 10件 表示変更 |
| 1<br>水<br>市<br>だ<br>ブック図書<br>借<br>施<br>社 2019/10<br>いわいとしお<br>/[作] |              |
| No image                                                           |              |
| 貸出不可<br>登録日 2020年02月18日<br>カテゴリ(指定なし)                              |              |
| メモを書くカテゴリ変更                                                        |              |
|                                                                    |              |

予約かご画面で予約したい本の左上チェックボックスをクリックします。

| 予約登録       |    |          |          |
|------------|----|----------|----------|
| 連絡方法       |    |          |          |
| 連絡         |    |          | - The    |
| 受取館        |    |          | `        |
| 市民図書館      |    |          | 2<br>M   |
| 予約内容のメール送信 |    |          |          |
| 希望しない      |    |          | -<br>Shy |
|            | 予約 | <u>î</u> |          |
|            |    |          |          |

連絡方法、予約受取館、予約内容のメール送信を選択し、<u>予約ボタン</u>を押します。 ※ 2点以上予約する場合は、予約種別で「通常予約」を選択します。

| 予約確認       |
|------------|
| 予約情報       |
| 利用者カードの番号  |
| 連絡方法       |
| 連絡         |
| 受取館        |
| 市民図書館      |
| 予約内容のメール送信 |
| 希望しない      |
|            |
| 送信 戻る      |

さらに、予約内容確認画面で送信ボタンを押します。

| 予約かご管理 > 予約登録 > 確認 > 完了      |  |  |
|------------------------------|--|--|
| 又约马什                         |  |  |
|                              |  |  |
| 予約資料                         |  |  |
| 1 そらの100かいだてのいえ ミニ ボードブック 図書 |  |  |
| <b>貸出不可</b>                  |  |  |
|                              |  |  |
| Noimage                      |  |  |
|                              |  |  |
| 子約情報                         |  |  |
|                              |  |  |
| 利用者カードの番号                    |  |  |
|                              |  |  |
|                              |  |  |
| 連絡方法                         |  |  |
| 連絡                           |  |  |
| 受取館                          |  |  |
| 市民図書館                        |  |  |
| 予約内容のメール送信                   |  |  |
| 希望しない                        |  |  |

以下の注意点をご確認下さい。

- 予約した資料が貸し出せるまで時間がかかる場合があります。また、貸し出しが出来ない場合がございますので、あらかじめご了承下さい。
- 予約資料が貸し出せるようになってから、図書館からご連絡を差し上げますのでお待ち下さい。

予約受付画面が表示されたら予約完了です。